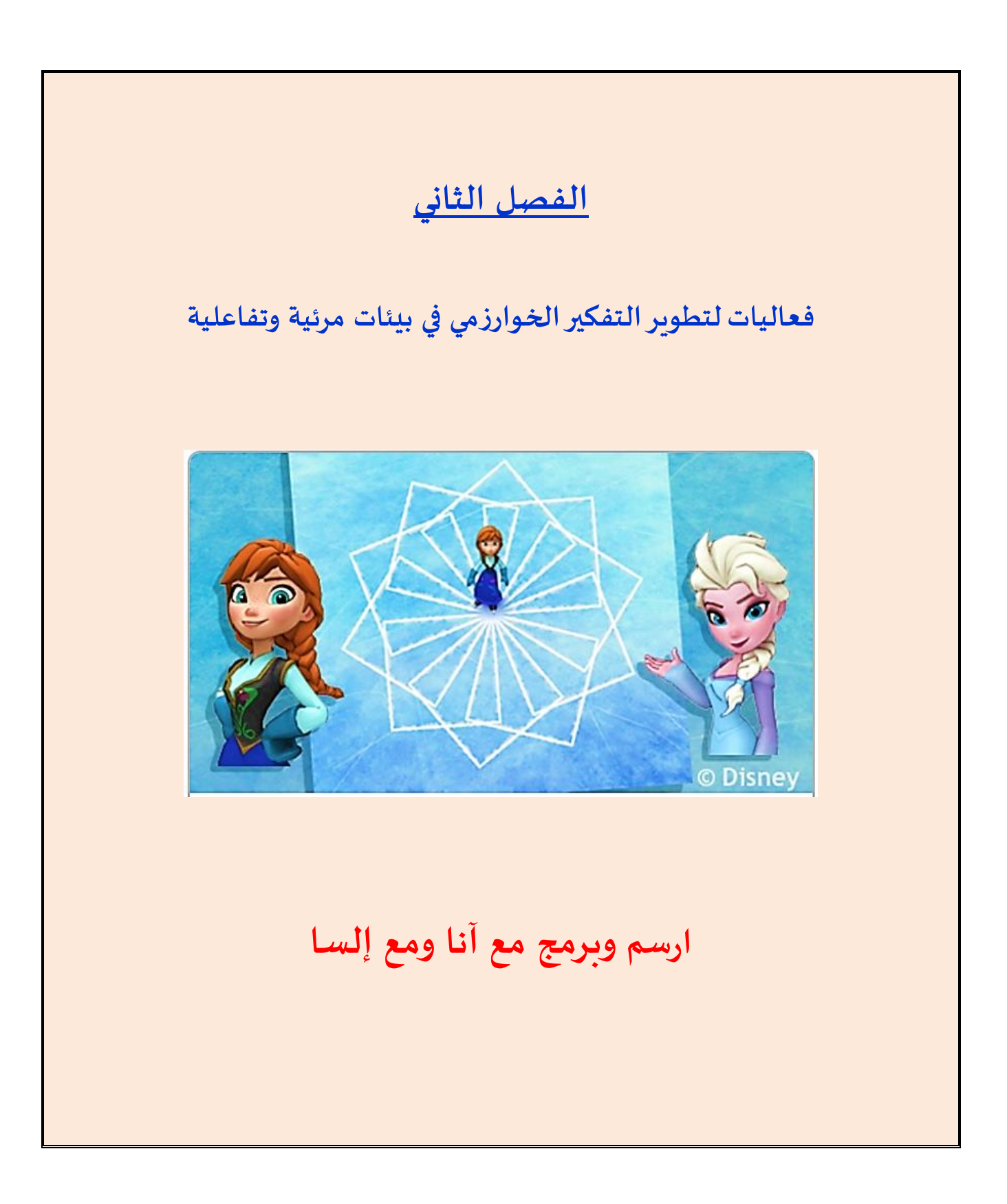

# ارسم وبرمج مع آنا و إلسا

#### مقدمة

عزيزي الطالب والطالبة في هذا الفصل اخترناها لك موقعا في شبكة الإنترنت هو <u>موقع البرمجة المرئية برمج مع</u> <u>آنا والسا ELSA</u>. يساعدك الموقع في ممارسة البرمجة وكتابة الحلول الخوارزمية في بيئة مرئية وتفاعلية. في هذه البيئة عليك القيام بحل المهام عن طريق تركيب قطع برمجية مرئية تمثل عمليات أو تعليمات الحل الخوارزمي. بعد إنهاء تركيب قطع الحل الخوارزمي المقترح قم بتشغيل الحل لترى النتائج أمامك في شاشة الحاسوب.

## أ) كيفية الدخول إلى موقع الرسم وبيئة برمج مع آنا و إلسا (Code with Anna & Elsa)

طريقة (1) -افتح الموقع <u>code.org/learn</u> حوله إلى العربية (التعليمات في فرع ب) وادخل إلى بيئة البرمجة المرئية برمج مع آنا و إلسا Anna & Elsa (وننصحك بمشاهدة الفيلم التمهيدي المترجم للعربية)

طريقة (2) -انقر على الرابط المباشر التالي للدخول إلى بيئة البرمجة المرئية برمج مع إلسا Anna & Elsa . https://studio.code.org/s/frozen/stage/1/puzzle/1

طريقة (3) -الدخول للموقع من خلال استخدام كود QR التالي:

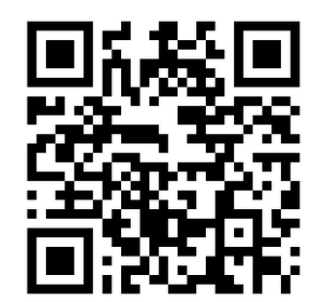

## ب) كيفية تحويل البيئة إلى اللغة العربية:

لتحويل اللغة إلى العربية ابحث في أسفل الشاشة عن الزر العربية معا انقر على السهم، ستظهر أمامك قائمة اختر من رأسها اللغة "العربية"، انتظر قليلا، تتحول الشاشة إلى العربية.

من مميزات هذه البيئة أنها غنية بالإرشادات باللغة التي يريدها الطالب. وعند الدخول، يعرض الموقع أيضا مجموعة من الفيديوهات الإرشادية والتحفيزية عن أهمية البرمجة مترجمة إلى العربية، ننصح بمشاهدتها. وباختيار اللغة العربية تتحول أيضا البرمجة والقطع والشروح إلى العربية كما يظهر في الصور في الصفحات القادمة.

ج) <u>شرح عن هذه البيئة</u>

في هذه البيئة عليك عزيزي الطالب أن تساعد "إلسا" لرسم عدة أشكال ورسومات، وذلك ببناء برنامج تحدد فيه العمليات التي على إلسا أن تتبعها من أجل أن ترسم الأشكال المطلوبة. تظهر العمليات على شكل قطع ملونة. عليك أن تركب منها برنامجا (حلا خوارزميا) لرسم الأشكال. بعد الانتهاء من التركيب انقر على زر أتشغيل ما لتبدأ إلسا بالرسم. عليك اجتياز عشرين مرحلة متدرجة الصعوبة مع تحديات. في كل مرحلة يطلب منك بناء برنامج لرسم شكل جديد. قم بحلها وانتقل من مرحلة إلى التي تلها حتى إنهاء كافة المراحل. (انظر الصورة)

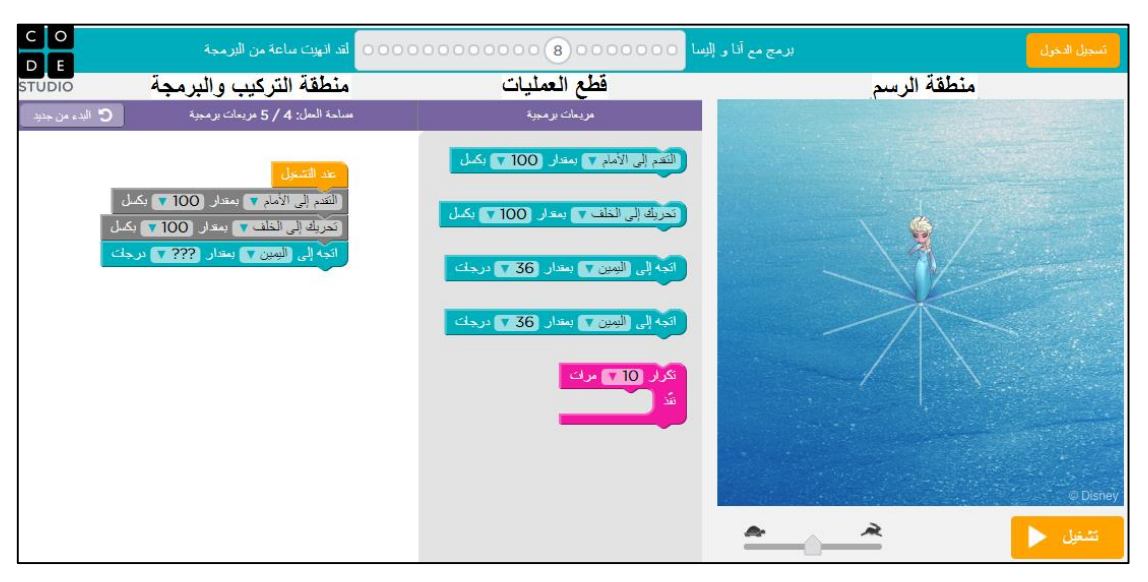

صورة لشاشة من موقع البرمجة التفاعلية المرئية برمج مع آنا و إلسا

فيما يلي، نعرض أمامكم مثالين لطريقة البرمجة بالقطع المرئية من أجل رسم أحد الأشكال في مرحلة رقم 2 ومرحلة رقم 12. بنفس الطريقة يمكن البرمجة والرسم في بقية المراحل. لا بد من الانتباه بأن الحلول في المراحل المتقدمة تحتاج لقطع برمجية جديدة (تظهر ضمن قطع العمليات) حيث تجدها مزودة بشروح مرافقة في المرحلة المناسبة. المثال الأول: حل مرحلة رقم (2)، ابن برنامجا تساعد فيه آنا وإلسا لرسم الشكل المطلوب

انقر على زر استمرار أو على المرحلة 2 في السلسلة فوق لتبدأ في مرحلة 2 وتتلقى التعليمات المطلوبة، هكذا:

اللغز 2 من 20 والأن دعونا نرى ما إذا كان يمكننا إنشاء خطين بزاوية 90 درجة بين بعضهما البعض. سوف تحتاج إلى استخدام قطعة "التفاف" مع قطعة "تحرك".

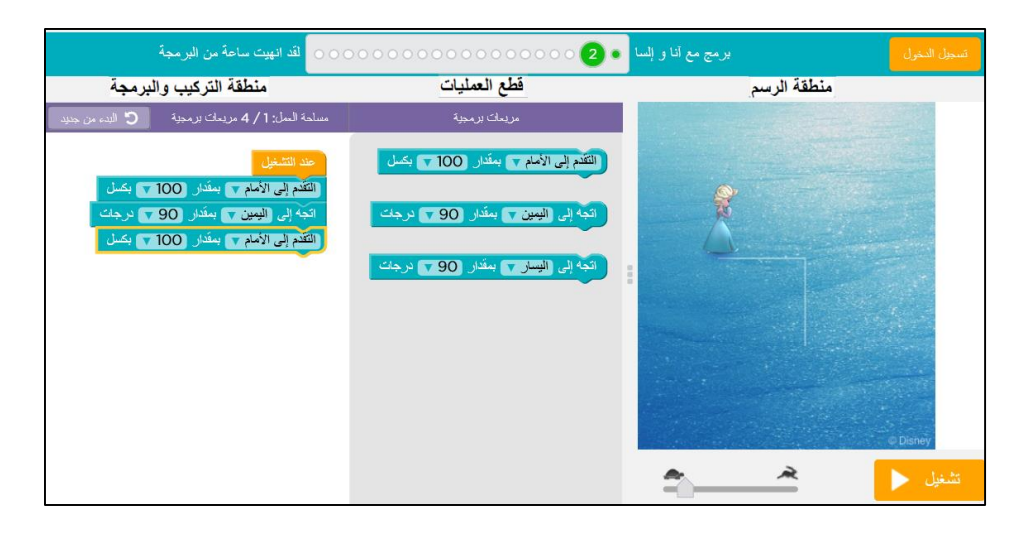

## <u>شرح الحل الخوارزمي المقترح (البرنامج)</u>

- نركب قطعة برمجية <u>التقدم إلى الأمام بمقدار ؟؟؟ بكسل</u>. لكي تتقدم إلسا أفقيا وترسم خطا طوله 100 بكسلات (نقاط). الكلمة بكسل مأخوذة من الإنجليزية (pixel) ويقصد بها نقطة. (بدل ؟؟؟ نحدد المقدار بـ100)
- ثم نركب معها قطعة برمجية أخرى لكي تلف إلسا وجهها لليمين بزاوية مقدارها 90 درجة، نستخدم القطعة: <u>اتجه إلى</u>
  <u>اليمين بمقدار ؟؟؟ درجات</u>. (بدل ؟؟؟ نحدد الزاوية بـ90)
  - ثم نركب معها قطعة برمجية أخرى التقدم إلى الأمام بمقدار ؟؟؟ بكسل. لكي تتقدم إلسا عموديا حسب اتجاهها الجديد وترسم خطا طوله 100 بكسلات (نقاط). (بدل ؟؟؟ نحدد المقدار بـ100)

ليصبح البرنامج الكامل هكذا

|                         | عند التشغيل     |
|-------------------------|-----------------|
| ام 🔻 بمقدار (100 🗸 بكسل | التقدم إلى الأم |
| ين 🔽 بمقدار 🛛 🔽 درجات   | اتجه إلى اليم   |
| ام 🔻 بمقدار (100 🗸 بکسل | التقدم إلى الأم |

## تشغيل البرنامج (الحل الخوارزمي) وفحص النتيجة:

بعد إتمام تركيب القطع، نضرب على زر تشغيل 🖊 لفحص العمل، وفي حال النجاح نحصل على إعلان كالتالي.

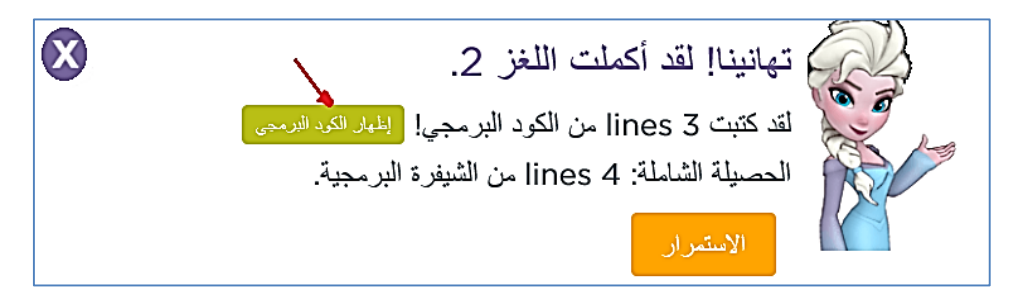

عزيزي الطالب (حيث يشير السهم في الصورة) انقر على الزر <mark>إظهار الكود البرمجي</mark> يظهر أمامك سلسلة لأوامر البرنامج الحقيقي الذي تمثله القطع البرمجية بكلمات إنجليزية كما يبرمج المحترفون في برامج الحاسوب الحقيقية (كما هو مكتوب في الصورة). سوف نتوسع في هذا الموضوع لاحقا.

| $\bigotimes$                                        | تهانينا! لقد أكملت اللغز 2.                                                                                                    |      |
|-----------------------------------------------------|----------------------------------------------------------------------------------------------------|------|
|                                                     | لقد كتبت lines 3 من الكود البر مجي!                                                                                                    | Nº 1 |
|                                                     | الحصيلة الشاملة: lines 4 من الشيفرة البرمجية.                                                                                                    | R    |
| ل،     Berkeley،      .<br>ا من خلال الجافا سكرييت، | حتى أفضل الجامعات تعلم البرمجة المبنية على المريعات البرمجية (على سبيل المدّا<br>Harvard). ولكن في الحقيقة، من الممكن إظهار المريعات البرمجية التي جمعتها<br>وهي أكثر لغة برمجية مستخدمة في العالم: |      |
| ^                                                   | ;moveForward(100)                                                                                                    |      |
|                                                     | ;turnRight(90)                                                                                                    |      |
| $\sim$                                              | ;(100)moveForward                                                                                                    |      |
| <                                                   | >                                                                                                    |      |
|                                                     | الاستمرار                                                                                                    |      |

انقروا على زر استمرار لتنتقلوا إلى المرحلة الثالثة، واستمروا في حل بقية المراحل.

## طباعة الرسمة الناتجة على الورق ومشاركة الآخرين حول العالم بالعمل

إن الإعلان الذي يظهر بعد تشغيل الحل الخوارزمي، كما في الصورة السابقة، يعطيك عزيزي الطالب فرصة لكي تطبع الرسمة التي أنتجتها على الورق ويعطيك أيضا فرصة لتشارك مبرمجين آخرين حول العالم بالرسمة التي أنتجتها مع الكود البرمجي الذي كوّنته. في المثال السابق تكون مشاركة الرسمة بالنقر على الرابط التالي البرمجي الذي كوّنته. في المثال السابق تكون مشاركة الرسمة بالنقر على الرابط التالي فرت فوق. عند مثاركة الرسمة بالنقر على الرابط التالي فرت فوق. عند ويعطيك أيضا وربي أخذناه من نفس الصفحة التي ظهرت في المثال السابق فوق. عند مشاركة الرسمة بالنقر على الرابط التالي فرت هذا الرابطة بالزمي كوّنته. في المثال السابق تكون مشاركة الرسمة بالنقر على الرابط التالي فرت في المورة السابقة فوق. عند فرت هذا الرابط تعرض الرسمة في متصفح الإنترنت وتعطى فرصة للآخرين لكي يستعيدوا الكود البرمجي وذلك بالنقر على عبارة كيف يعمل ذلك في نفس الصفحة، وأن يعملوا على تكملته أو تطويره ويشاركوا الآخرين بعملهم الجديد أيضا. إن عبارة كيف يعمل ذلك في نفس الصفحة، وأن يعملوا على تكملته أو تطويره ويشاركوا الآخرين بعملهم الجديد أيضا. إن عبارة كيف يعمل ذلك في نفس الصفحة من مشاركة الرابط تعرض الرسمة في متصفح الإنترنت وتعطى فرصة للآخرين لكي يستعيدوا الكود البرمجي وذلك بالنقر على عبارة كيف يعمل ذلك في نفس الصفحة، وأن يعملوا على تكملته أو تطويره ويشاركوا الآخرين بعملهم الجديد أيضا. إن هذه العملية التي تشمل مشاركة النتائج البرمجية عبر الشبكة وطرحها للغير من أجل تكملتها أو تطويرها تسمى بالـ(Remix).

#### إظهار الكود البرمجي لقطع الحل الخوارزمي المركب:

وبإمكانك عزيزي الطالب أن تقوم بتحويل الحل الذي ركّبته من القطع البرمجية إلى برنامج حقيقي بأوامر مكتوبة بالإنجليزية، فبالنقر على زر <u>إظهار الكود البرمجي</u> (أو الشيفرة البرمجية) يظهر البرنامج مكتوبا بلغة برمجة حقيقية، كما في الصورة التالية.

| تهانينا! لقد أكملت اللغز 12.<br>حتى أفضل الجامعات تعلم النرمجة المبنية على المربعات النرمجية (على سبيل المتال، Berkeley،<br>وهي أكثر لغة برمجية مستخدمة في العالم:<br>وهي أكثر لغة برمجية مستخدمة في العالم: |   |
|----------------------------------------------------------------------------------------------------|---|
| <pre>for (var count2 = 0; count2 &lt; 10; count2++) {</pre>                                                                                                    | ^ |
| <pre>for (var count = 0; count &lt; 2; count++) {</pre>                                                                                                    |   |
| <pre>moveForward(100);</pre>                                                                                                    |   |
| <pre>turnRight(60);</pre>                                                                                                    |   |
| <pre>moveForward(100);</pre>                                                                                                    |   |
| <pre>turnRight(120);</pre>                                                                                                    |   |
| }                                                                                                    |   |
| <pre>turnRight(36);</pre>                                                                                                    |   |
| }                                                                                                    | ~ |
| <                                                                                                    | > |
| موافق                                                                                                    |   |

صورة شاشة التهنئة بعد إنهاء الشكل في مرحلة 12 مع إظهار الكود البرمجي الملائم للحل الخوارزمي المقترح